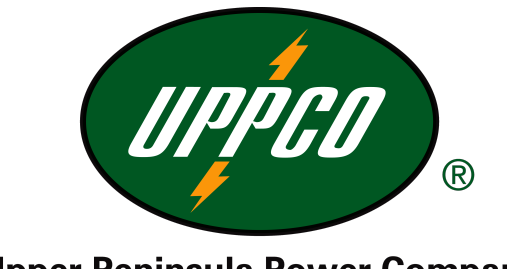

**Upper Peninsula Power Company** 

# CLEAR BROWSER COOKIES AND CACHE

Directions for clearing browser cookies and cache

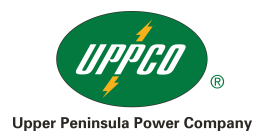

| Table  | of | Contents |
|--------|----|----------|
| 1 abic |    | Contonto |

| Windows                                                           | 3  |
|-------------------------------------------------------------------|----|
| Google Chrome                                                     | 3  |
| Chrome 19 and above                                               | 3  |
| Chrome 18 and lower                                               | 4  |
| Mozilla Firefox                                                   | 7  |
| Clear the cache                                                   | 7  |
| Automatically clear the cache                                     | 7  |
| Internet Explorer                                                 | 9  |
| Internet Explorer 9, 10 and 11 (Win) - Clearing Cache and Cookies | 9  |
| Internet Explorer 7                                               | 13 |
| Microsoft Edge                                                    | 17 |
| Safari (Win)                                                      | 19 |
| Safari 5                                                          | 19 |
| Safari 4                                                          | 20 |
| Opera (Win)                                                       | 22 |
| Opera 10.50, 11, and Newer                                        | 22 |
| Opera 9 and Opera 10                                              | 23 |
| Mac OS X                                                          | 26 |
| Safari                                                            | 26 |
| Safari 8                                                          | 26 |
| Safari 5.1 - 7.9 (Mac)                                            | 28 |
| Mozilla Firefox                                                   | 31 |
| Firefox 3.5 - 20 (Mac)                                            | 31 |
| Firefox 21+ (Mac)                                                 | 31 |
| Chrome (Mac)                                                      | 33 |
| Opera                                                             | 34 |
| Opera 10.50+ (Mac)                                                | 34 |
| Mobile/Tablets                                                    | 36 |
| Safari                                                            | 36 |
| Internet Explorer (Windows Phone)                                 |    |
| Chrome                                                            | 42 |
| Cookies Enable/Disable                                            | 42 |
| Enable Cookies on Mac OS                                          | 42 |
| Enable cookies in Safari                                          | 42 |
| Enable cookies in Firefox                                         | 42 |
| Enable cookies in Google Chrome                                   | 43 |
| Enable/Disable Cookies on Mobile/Tablets                          | 44 |
| Enabling cookies using the Android web browser                    | 44 |

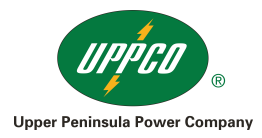

| Enabling cookies using Chrome for Android                      | 45 |
|----------------------------------------------------------------|----|
| Enabling cookies using Safari for iOS (iPhone/iPad/iPod touch) | 45 |
| Enabling cookies using the BlackBerry browser                  | 46 |
| Enabling cookies using Internet Explorer for Windows Phone     | 46 |

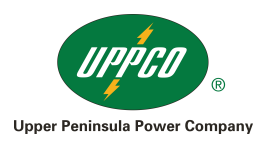

## Windows

**Google Chrome** 

*Reference URL* https://support.google.com/accounts/answer/32050?hl=en

## Chrome 19 and above

NOTE: You can also hold Ctrl + Shift + Delete and skip to step 3.

1. Click on the settings icon that appears to the right of the address bar. In the newest versions

of Chrome, this appears as three horizontal lines and in older versions will be a wrench

2. From the menu, select **Tools** > **Clear browsing data...**.

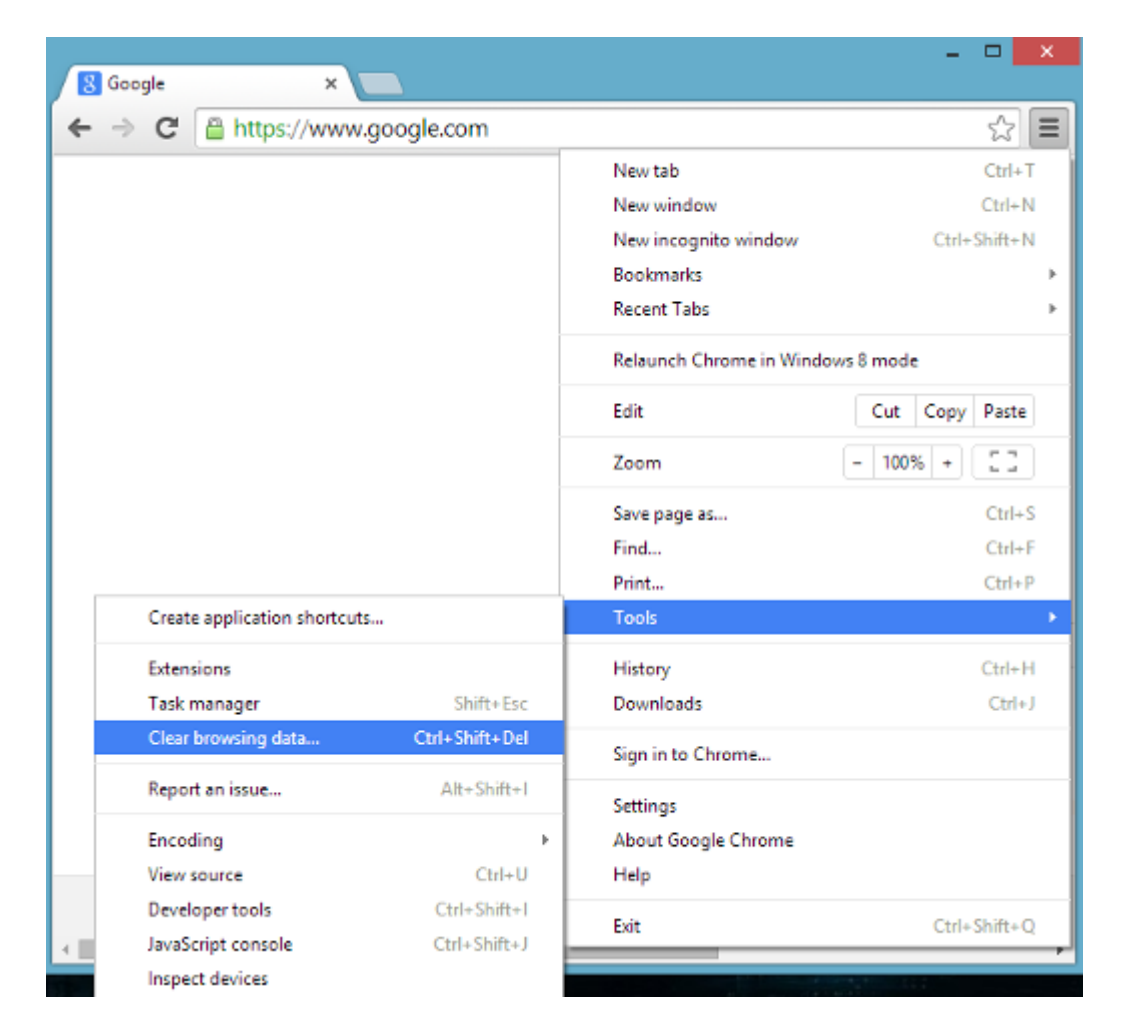

- 3. Check the following:
  - Empty the cache
  - Delete cookies and other site and plug-in data

Select **the beginning of time** in the drop down box and click on the **Clear browsing data** button.

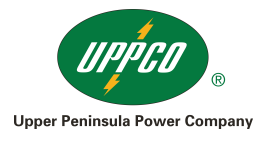

| 🔀 Google                       | × Settings - Clear browsing + ×                                                                        | - • ×               |
|--------------------------------|----------------------------------------------------------------------------------------------------|---------------------|
| $\leftarrow \ \Rightarrow \ G$ | Chrome://settings/clearBrowserData                                                                     | ☆ =                 |
| Chrome                         | Settings                                                                                               | Search settings     |
| History                        | Clear browsing data                                                                                    | c                   |
| Extensions                     | Obliterate the following items from the beginning of time 💌                                            | ldress bar or the a |
| Settings                       | Browsing history                                                                                       |                     |
|                                | Download history                                                                                       |                     |
| Help                           | Cookies and other site and plug-in data                                                                |                     |
|                                | Cached images and files                                                                                |                     |
|                                | Passwords                                                                                              |                     |
|                                | Autofill form data                                                                                     |                     |
|                                | Hosted app data                                                                                        |                     |
|                                | Content licenses                                                                                       | 05                  |
|                                | Learn more Clear browsing data Cancel                                                                  | 5                   |
|                                | Saved content settings and search engines will not be cleared and may reflect your<br>browsing habits. |                     |
|                                | Page zoom: 100% 👻                                                                                      |                     |

## Chrome 18 and lower

NOTE: You can also hold Ctrl + Shift + Delete and skip to step 3.

1. Click on **Tools** (the wrench icon) > **Options**.

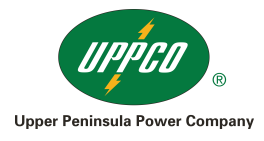

| C 🔇 about:blank | 5                               | 5    |
|-----------------|---------------------------------|------|
|                 | New tab Ctri                    | I+T  |
|                 | New window Ctrl                 | +N   |
|                 | New incognito window Ctrl+Shift | +N   |
|                 | Edit Cut Copy Pas               | te   |
|                 | Zoom - 100% +                   | ]    |
|                 | Save page as Ctr                | I+S  |
|                 | Find Ctrl                       | 1+ F |
|                 | Print Ctrl                      | I+P  |
|                 | Tools                           |      |
|                 | Bookmark manager                |      |
|                 | History Ctrl                    | +H   |
|                 | Downloads Ctr                   | rl+J |
|                 | Options                         |      |
|                 | About Google Chrome             |      |
|                 | Help                            | F1   |
|                 | Evit                            |      |

2. Click on the **Under the Hood** tab, then the **Clear browsing data...** button.

| Google × Options                | ×           | +                                                                                       | ×          |
|---------------------------------|-------------|-----------------------------------------------------------------------------------------|------------|
| ← → C (③ chrome://settings/adva | nced        |                                                                                         | r <b>4</b> |
| Options                         | Under the   | Hood                                                                                    | •          |
| Q.                              | Privacy     | Content settings Clear browsing data                                                    |            |
| Basics<br>Bersonal Stuff        |             | You may optionally disable these services <u>Learn more</u>                             |            |
| Fersonal Stuff                  |             | Use a web service to help resolve navigation errors                                     | =          |
| Under the Hood                  |             | Use a prediction service to help complete searches and URLs typed in the<br>address bar |            |
|                                 |             | Use DNS pre-fetching to improve page load performance                                   |            |
|                                 |             | Enable phishing and malware protection                                                  |            |
|                                 |             | $\hfill \square$ Automatically send usage statistics and crash reports to Google        |            |
|                                 | Web Content | Font size: Custom  Custom  Customize fonts                                              | -          |
|                                 |             | Page zoom: 100%                                                                         |            |
|                                 |             | Languages and spell-checker settings Change Gears settings                              |            |
|                                 | Network     | Google Chrome is using your computer's system proxy settings to connect to the network. |            |
|                                 |             | Change proxy settings                                                                   |            |
|                                 |             |                                                                                         |            |
|                                 | III         |                                                                                         | - F        |

- 3. Check the following: Empty the cache

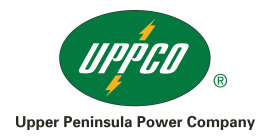

## • Delete cookies and other site data

Select **the beginning of time** in the drop down box and click on the **Clear browsing data** button.

| Clear Browsing Data                                                                                                    |
|----------------------------------------------------------------------------------------------------|
| Obliterate the following items from: the beginning of time  Clear browsing history Clear download history Clear download history Clear saved passwords Clear saved passwords Clear saved Autofill form data |
| Adobe Flash Player storage settings Clear browsing data Cancel                                                                                                    |

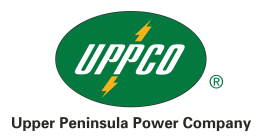

#### Mozilla Firefox

#### Reference URL

https://support.mozilla.org/en-US/kb/how-clear-firefox-cache

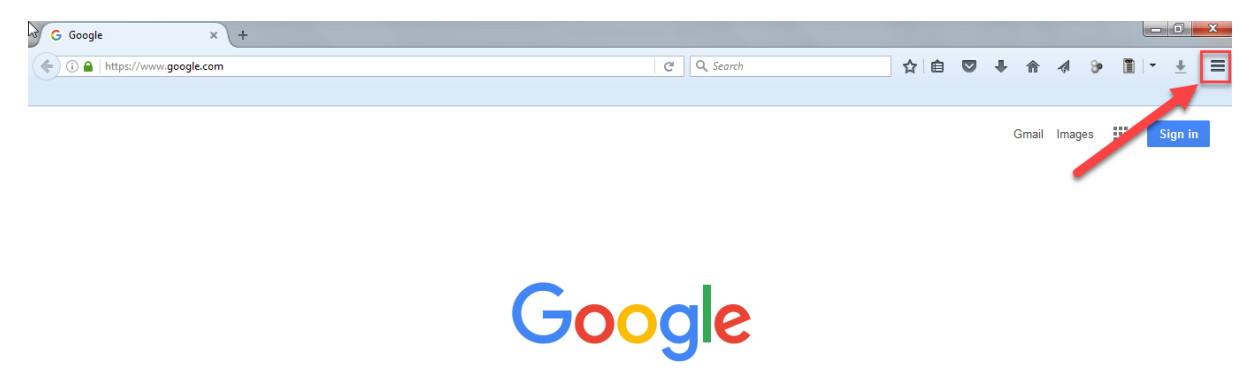

#### Clear the cache

- Click the menu button and choose Options.
   Select the Advanced panel.
   Click on the Network tab.

- 4. In the Cached Web Content section, click Clear Now.

| 0 | General      | Advanced                                            |            |        |              |
|---|--------------|-----------------------------------------------------|------------|--------|--------------|
| ۹ | Search       | General Data Choices                                | Network    | Undate | Certificates |
|   | Content      | ocirciai Data citores                               | HELHOIR    | opulie | Centificates |
| ۸ | Applications | Connection                                          |            |        |              |
| œ | Privacy      | Configure how Firefox connects to the Internet      |            |        | Settings     |
| ≙ | Security     | Cached Web Content                                  |            |        |              |
| Ċ | Sync         | Your web content cache is currently using 350 MB of | disk space |        | Clear Now    |
| ٤ | Advanced     | Override automatic cache management                 |            |        |              |
|   |              | Limit cache to 350 MB of space                      |            |        |              |

5. Close the *about:preferences* page. Any changes you've made will automatically be saved.

#### Automatically clear the cache

You can set Firefox to automatically clear the cache when Firefox closes:

- 1. Click the menu button and choose Options.
- 2. Select the Privacy panel.
- 3. In the *History* section, set **Firefox will:** to **Use custom settings for history**.
- 4. Select the check box for Clear history when Firefox closes.

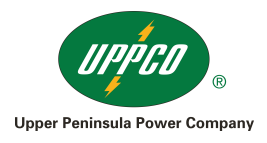

|                   | Tracking                                                      |                   |
|-------------------|---------------------------------------------------------------|-------------------|
| 🚺 General         | Request that sites not track you Learn More                   |                   |
| <b>Q</b> Search   | ✓ Use Tracking Protection in Private Windows Learn more       |                   |
| Content           | History                                                       |                   |
| Applications      | Firefox <u>will</u> : Use custom settings for history 🔻       |                   |
| Privacy           | Always use private browsing mode                              |                   |
| • Privacy         | <ul> <li>Remember my browsing and download history</li> </ul> |                   |
| 🗟 Security        | <ul> <li>Remember search and <u>form history</u></li> </ul>   |                   |
| 🔇 Sync            | ✓ Accept cookies from sites                                   | Exceptions        |
| A Advanced        | Accept third-party cookies: Always                            |                   |
| <b>a</b> Advanced | Keep <u>u</u> ntil: they expire                               | Show Cookies      |
|                   | Clear history when Firefox closes                             | Se <u>t</u> tings |

- Beside *Clear history when Firefox closes*, click the Settings... button. The Settings for Clearing History window will open.
   In the Settings for Clearing History window, put a check mark next to **Cache**.

| Settings for Cleari                       | ng History ×           |
|-------------------------------------------|------------------------|
| When I quit Firefox, it should automatica | illy clear all:        |
| History                                   |                        |
| Browsing & Download History               | Cookies                |
| Active <u>L</u> ogins                     | C <u>a</u> che         |
| Eorm & Search History                     |                        |
| Data Site Preferences                     | Offline Website Data   |
|                                           | OK Cancel <u>H</u> elp |

- For more information on the other options, see Delete browsing, search and 0 download history on Firefox.
- Click OK to close the Settings for Clearing History window.
   Close the *about:preferences* page. Any changes you've made will automatically be saved.

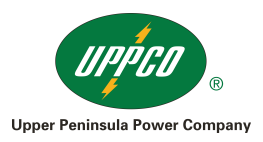

## Internet Explorer *Reference URL* This reference URL will be useful for other versions of IE like 8,7 and 6

https://support.microsoft.com/en-us/kb/278835

Internet Explorer 9, 10 and 11 (Win) - Clearing Cache and Cookies

This document explains how to clear the cache and cookies in Internet Explorer 9, 10 and 11.

1. Select Tools (via the Gear Icon) > Safety > Delete browsing history....

**NOTE:** You can also access this menu by holding **Ctrl + Shift + Delete**.

| (←) → Ø @ about:blank                               | n \star 🔅 |
|-----------------------------------------------------|-----------|
| Print                                               | +         |
| File                                                |           |
| Zoom (100%)                                         | • •       |
| Delete browsing history Ctrl+Shift+Del Safety       | •         |
| InPrivate Browsing Ctrl+Shift+P View downloads      | Ctrl+J    |
| Tracking Protection Manage add-ons                  |           |
| ✓ ActiveX Filtering F12 developer tools             |           |
| Webpage privacy policy Go to pinned sites           |           |
| Check this website                                  |           |
| Turn off SmartScreen Filter About Internet Evplorer |           |
| Report unsafe website                               | _         |
|                                                     |           |
|                                                     |           |
|                                                     |           |
|                                                     |           |
|                                                     |           |
|                                                     | -         |

2. Make sure to uncheck **Preserve Favorites website data** and check both **Temporary Internet Files** and **Cookies** then click **Delete**.

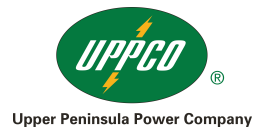

| Delete Browsing History                                                                                                    |
|----------------------------------------------------------------------------------------------------|
| Preserve Favorites website data<br>Keep cookies and temporary Internet files that enable your favorite<br>websites to retain preferences and display faster. |
| Copies of webpages, images, and media that are saved for faster viewing.                                                                                     |
| Files stored on your computer by websites to save preferences such as login information.                                                                     |
| List of websites you have visited.                                                                                                    |
| Download History<br>List of files you have downloaded.                                                                                                    |
| Form data<br>Saved information that you have typed into forms.                                                                                               |
| Passwords<br>Saved passwords that are automatically filled in when you sign in<br>to a website you've previously visited.                                    |
| InPrivate Filtering data<br>Saved data used by InPrivate Filtering to detect where websites may<br>be automatically sharing details about your visit.        |
| About deleting browsing history Delete Cancel                                                                                                    |

3. You will get a confirmation at the bottom of the window once it has successfully cleared your cache and cookies.

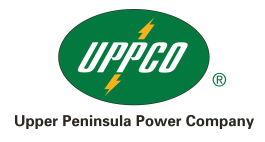

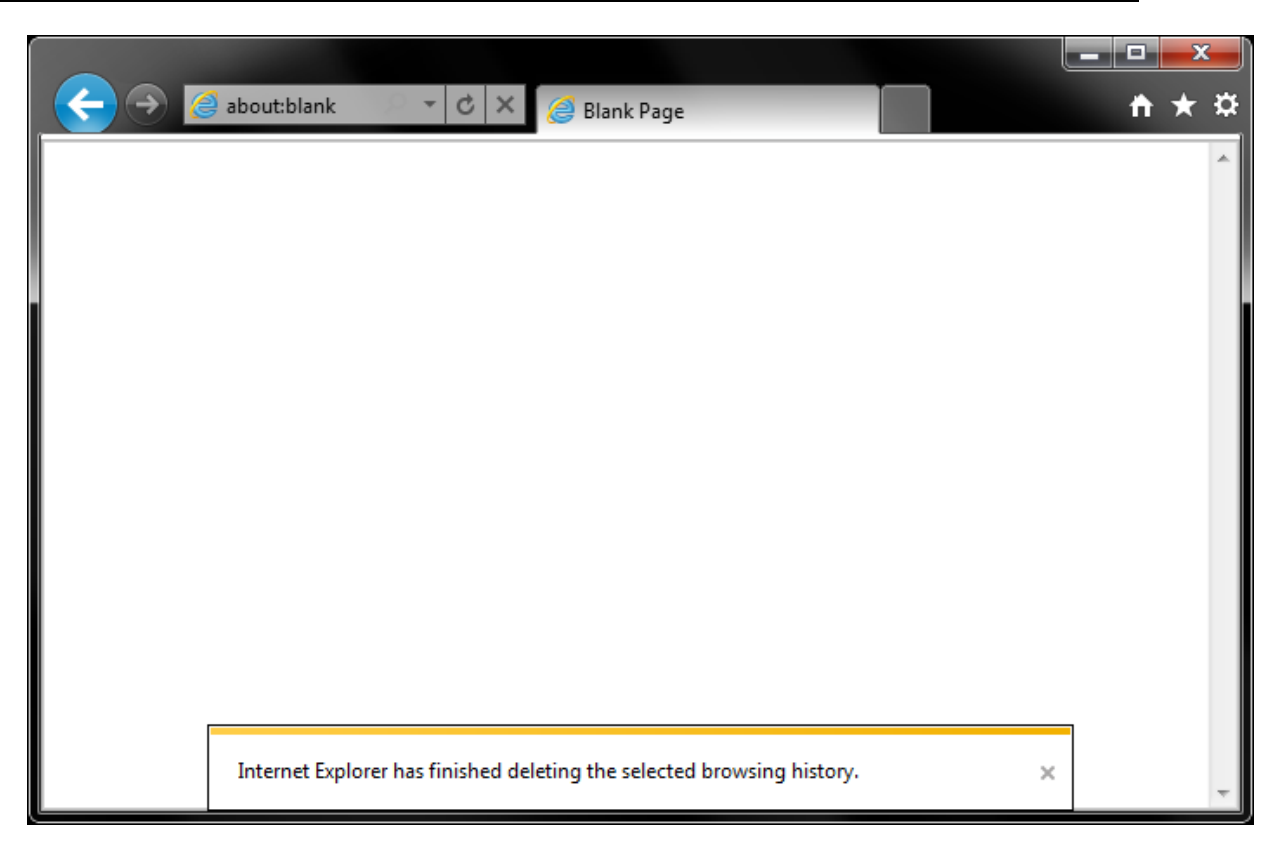

### Further Troubleshooting

The above procedure for clearing cache and cookies should work for the majority of websites, but certain website and applications such as WiscMail require a more thorough procedure. If you are still having issues, try to steps below.

- Note: The F12 developer tools in Internet Explorer 11 do not include a cache menu. This process will only work for IE10 or lower.
- 1. Close out of Internet Options. Click on Tools and select Developer Tools.

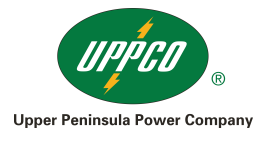

| < 🔶 🥖 about:blank 💿 👻 🖒 🗶 🥔 Blank Page |                         | 👌 🛧 👘  |
|----------------------------------------|-------------------------|--------|
|                                        | Print                   | •      |
|                                        | File                    | +      |
|                                        | Zoom (100%)             | +      |
|                                        | Safety                  | +      |
|                                        | View downloads          | Ctrl+J |
|                                        | Manage add-ons          |        |
|                                        | F12 developer tools     |        |
|                                        | Internet options        |        |
|                                        | About Internet Explorer |        |
|                                        | Send feedback           |        |
|                                        |                         |        |
|                                        |                         |        |
|                                        |                         | -      |

2. In the **Developer Tools** window, click on **Cache** and select **Clear Browser Cache...** 

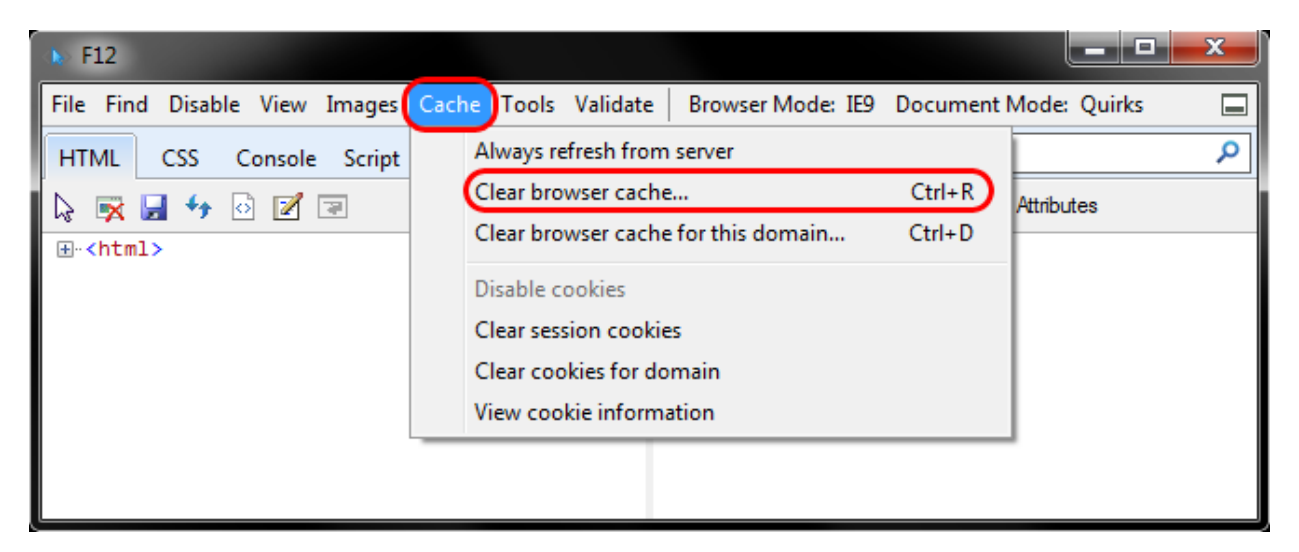

3. Click **Yes** to confirm the clearing of the browser cache.

| Clear Browser Cache |                                          |
|---------------------|------------------------------------------|
| ? Are you s         | ure you want to clear the browser cache? |
|                     | Yes <u>N</u> o                           |

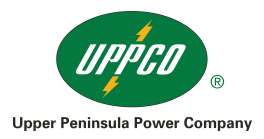

#### Internet Explorer 7

This document explains how to clear the cache and cookies in Internet Explorer 7.

Internet Explorer 7 - Windows

1. Select Tools » Internet Options.

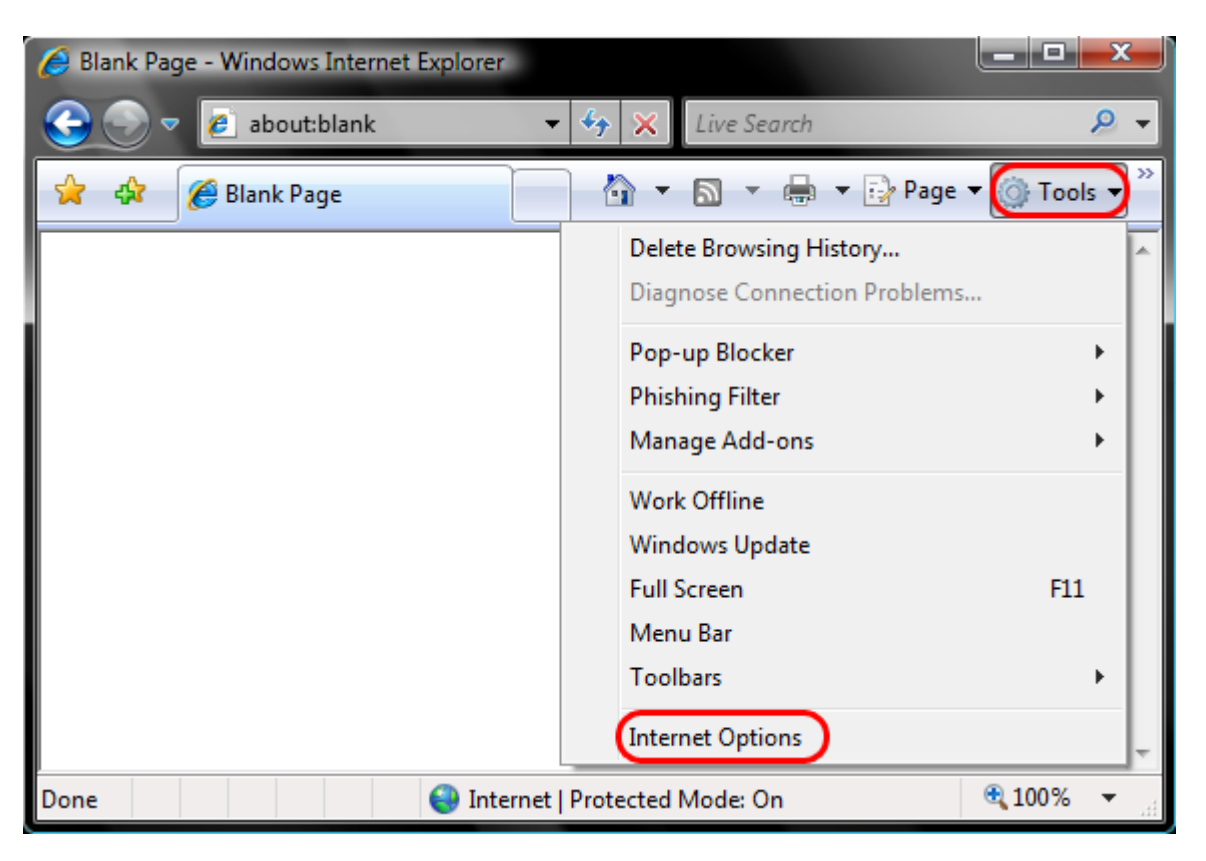

2. Click on the **General** tab and then the **Delete...** button.

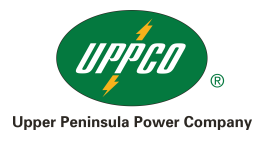

| Internet Optior | ns                                       |                              |                      |                | ? X           |
|-----------------|------------------------------------------|------------------------------|----------------------|----------------|---------------|
| General Sec     | urity Privacy                            | Content                      | Connections          | Programs       | Advanced      |
| Home page       |                                          |                              |                      |                |               |
|                 | o c <u>r</u> eate nome<br>http://wisc.ed | page tabs,<br>lu             | type each add        | iress on its c | wn line.      |
|                 | Use <u>c</u> u                           | urrent                       | Use de <u>f</u> ault | Use            | <u>b</u> lank |
| Browsing his    | story                                    |                              |                      |                |               |
|                 | elete tempora<br>Ind web form in         | ry files, hist<br>formation. | ory, cookies, s      | aved passw     | ords,         |
| Search          |                                          |                              | <u>D</u> elete       | <u>S</u> et    | tings         |
|                 | Change search                            | defaults.                    |                      | Set            | tings         |
| Tabs            |                                          |                              |                      |                |               |
|                 | Change how we<br>abs.                    | bpages are                   | displayed in         | Se <u>t</u>    | tings         |
| Appearance      |                                          |                              |                      |                |               |
| Colors          | s <u>L</u> an                            | guages                       | Fo <u>n</u> ts       | Acces          | ssibility     |
|                 |                                          | Ok                           | Ca                   | ancel          | Apply         |

3. Click on the **Delete files...** button.

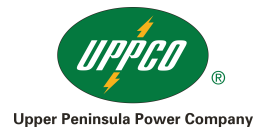

| Delete Browsing History                                                                                               | ×                      |
|----------------------------------------------------------------------------------------------------|------------------------|
| <b>Temporary Internet Files</b><br>Copies of webpages, images, and media that<br>are saved for faster viewing.        | Delete <u>fi</u> les   |
| <b>Cookies</b><br>Files stored on your computer by websites to<br>save preferences such as login information.         | Delete cookies         |
| History<br>List of websites you have visited.                                                                         | Delete <u>h</u> istory |
| Form data<br>Saved information that you have typed into<br>forms.                                                     | Delete forms           |
| Passwords<br>Passwords that are automatically filled in when<br>you log on to a website you've previously<br>visited. | Delete passwords       |
| About deleting browsing history Delete all                                                                            | I <u>C</u> lose        |

4. Click the Yes button.

| Delete Files |                                                                           |  |  |  |  |  |  |
|--------------|---------------------------------------------------------------------------|--|--|--|--|--|--|
|              | Are you sure you want to delete all<br>temporary Internet Explorer files? |  |  |  |  |  |  |
|              | Yes No                                                                    |  |  |  |  |  |  |

5. Click on the **Delete cookies...** button.

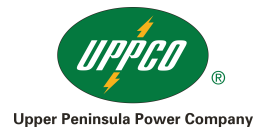

| elete Browsing History                                                                                                | ×                        |
|----------------------------------------------------------------------------------------------------|--------------------------|
| Temporary Internet Files<br>Copies of webpages, images, and media that<br>are saved for faster viewing.               | Delete <u>fi</u> les     |
| <b>Cookies</b><br>Files stored on your computer by websites to<br>save preferences such as login information.         | Delete cookies           |
| History<br>List of websites you have visited.                                                                         | Delete <u>h</u> istory   |
| Form data<br>Saved information that you have typed into<br>forms.                                                     | Delete forms             |
| Passwords<br>Passwords that are automatically filled in when<br>you log on to a website you've previously<br>visited. | Delete <u>p</u> asswords |
| About deleting browsing history Delete a                                                                              | I <u>C</u> lose          |

6. Click the Yes button.

| Delete Co | okies                                                       | ×                               |
|-----------|-------------------------------------------------------------|---------------------------------|
|           | Are you sure you want to de<br>in the Temporary Internet Fi | lete all cookies<br>les folder? |
|           | Yes                                                         | No                              |

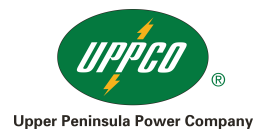

#### Microsoft Edge

This document explains how to clear the cache and cookies in Edge.

#### Step 1

Select the ... icon in the top right corner of the browser window to get to the settings menu.

**NOTE:** You can also access this menu by holding **Ctrl + Shift + Delete**. By using this shortcut you may skip down to step 3.

|     |   | - |   | × |
|-----|---|---|---|---|
| □ ☆ | = | Ø | ٩ |   |

#### Step 2

In the settings menu, towards the bottom, click on Choose what to clear.

| SETTINGS                              | ᅻᅿ     |
|---------------------------------------|--------|
| Choose a theme                        |        |
| Light                                 | $\sim$ |
| Show the favorites bar                |        |
| Off Off                               |        |
| Import favorites from another browser |        |
| Open with                             |        |
| Start page                            |        |
| O New tab page                        |        |
| O Previous pages                      |        |
| O A specific page or pages            |        |
| Open new tabs with                    |        |
| Top sites                             | $\sim$ |
| Clear browsing data                   |        |
| Choose what to clear                  |        |
| Reading                               |        |
| Reading view style                    |        |
| Default                               | $\sim$ |
|                                       |        |
| Reading view font size                |        |
| Medium                                | $\sim$ |

#### Step 3

Select **Cookies and saved website data** and **Cached data and files**. After the two are marked click on **clear**.

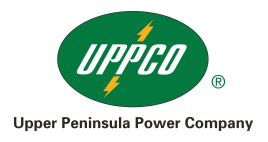

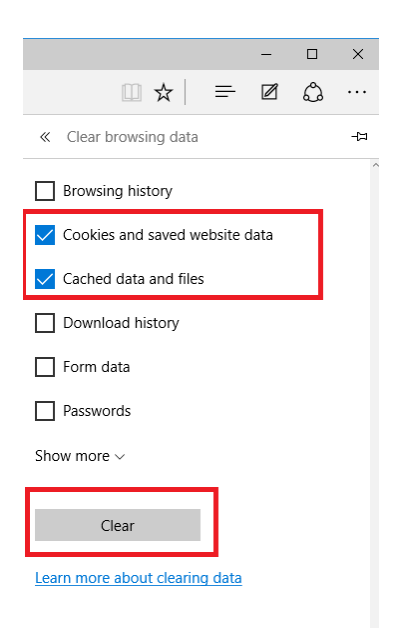

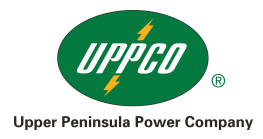

## Safari (Win)

This document explains how to clear the cache and cookies in Safari.

## Safari 5

1. Click on Tools (the gear icon) > Reset Safari....

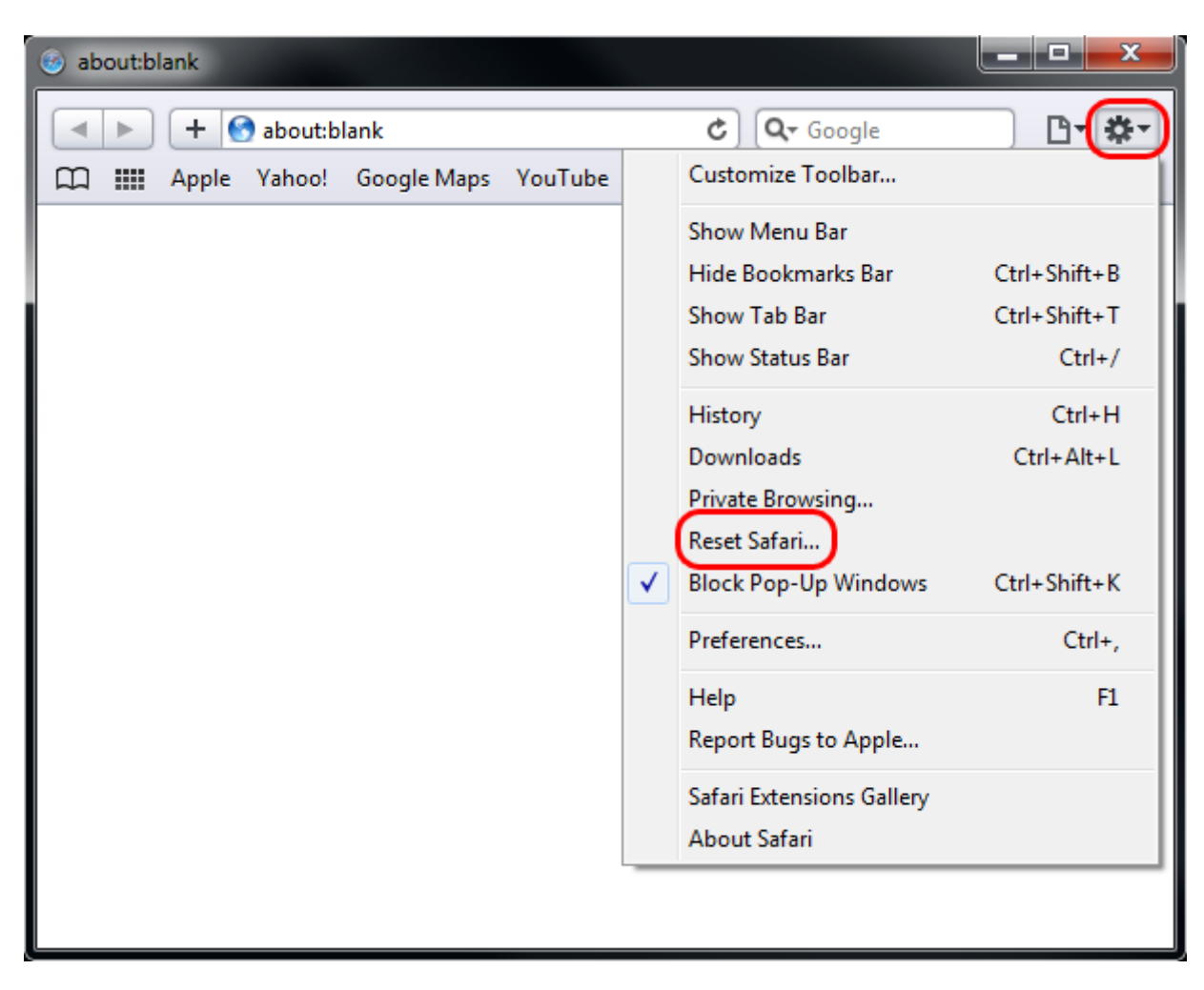

2. Check **Empty the cache** and **Remove all cookies**, then click on **Reset**.

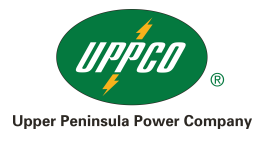

| Reset Safari |                                                                                                    |
|--------------|----------------------------------------------------------------------------------------------------|
|              |                                                                                                    |
|              | Are you sure you want to reset Safari?                                                                                                    |
|              | Select the items you want to reset, and then click Reset. You can't undo this operation.                                                                                                    |
|              | Clear history                                                                                                    |
|              | Reset Top Sites                                                                                                    |
|              | Remove all webpage preview images                                                                                                    |
|              | The second second secon |
|              | Clear the Downloads window                                                                                                    |
|              | Remove all cookies                                                                                                    |
|              | Remove all website icons                                                                                                    |
|              | Remove saved names and passwords                                                                                                    |
|              | Remove other AutoFill form text                                                                                                    |
|              | Close all Safari windows                                                                                                    |
| ?            | Reset Cancel                                                                                                    |

## Safari 4

1. Click on **Tools (the gear icon) > Reset Safari...**.

| • | + 🧉   | about:bl | ank         |         |           |             |                  | ¢ | Q, | Goog                  | le                                                                                          | □ <b>□ (</b> \$-)                      |
|---|-------|----------|-------------|---------|-----------|-------------|------------------|---|----|-----------------------|---------------------------------------------------------------------------------------------|----------------------------------------|
|   | Apple | Yahoo!   | Google Maps | YouTube | Wikipedia | News (36) * | Popular <b>v</b> |   |    |                       | Show Menu Bar<br>Hide Bookmarks Bar<br>Show Status Bar<br>Show Tab Bar<br>Customize Toolbar | Ctrl+Shift+B<br>Ctrl+/<br>Ctrl+Shift+T |
|   |       |          |             |         |           |             |                  |   |    | <ul> <li>✓</li> </ul> | History<br>Downloads<br>Private Browsing<br>Reset Safari<br>Block Pop-Up Windows            | Ctrl+H<br>Ctrl+Alt+L<br>Ctrl+Shift+K   |
|   |       |          |             |         |           |             |                  |   |    |                       | Preferences<br>Help<br>Report Bugs to Apple<br>About Safari                                 | Ctrl+,<br>F1                           |
|   |       |          |             |         |           |             |                  |   |    |                       |                                                                                             |                                        |

2. Check Empty the cache and Remove all cookies, then click on Reset.

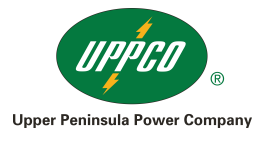

| Reset Safari |                                                                                                    |
|--------------|----------------------------------------------------------------------------------------------------|
|              |                                                                                                    |
|              | Are you sure you want to reset Safari?                                                                                                    |
|              | Select the items you want to reset, and then click Reset. You can't undo this operation.                                                                                                    |
|              | Clear history                                                                                                    |
|              | Reset Top Sites                                                                                                    |
|              | Remove all webpage preview images                                                                                                    |
|              | Physical Sector Contract Contract Contr |
|              | Clear the Downloads window                                                                                                    |
|              | Remove all cookies                                                                                                    |
|              | Remove all website icons                                                                                                    |
|              | Remove saved names and passwords                                                                                                    |
|              | Remove other AutoFill form text                                                                                                    |
|              | Close all Safari windows                                                                                                    |
| ?            | Reset Cancel                                                                                                    |

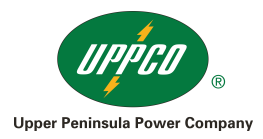

## Opera (Win)

This document explains how to clear the cache and cookies in Opera 9 through 11.

Opera 10.50, 11, and Newer

1. Click on the Opera button in the top left corner > Settings > Delete Private Data...

NOTE: You can also access this menu by holding Ctrl + Shift + Delete.

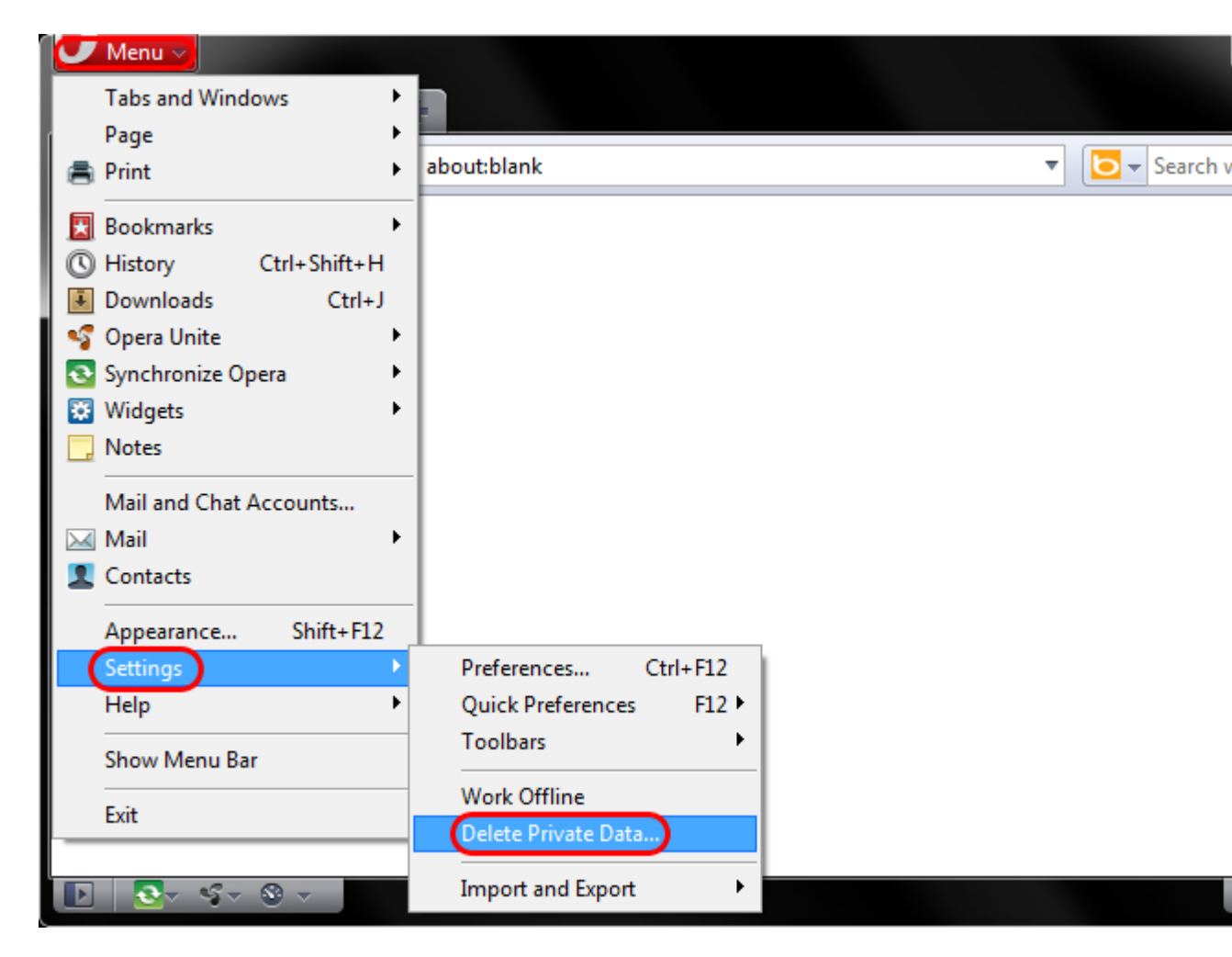

- 2. Click on **Detailed Options** to show the rest of the options. Make sure only the following are checked:
  - $\circ \quad \text{Delete temporary cookies} \\$
  - o Delete all cookies
  - Delete entire cache

Click on the **Delete** button.

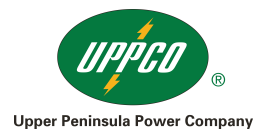

| Delete Private | te Data                                                                                                    | x  |
|----------------|----------------------------------------------------------------------------------------------------|----|
|                | Proceeding will perform the actions specified below. If default actions are left unchanged, a open tabs will be closed, and ongoing downloads interrupted. | II |
|                | O Detailed Options                                                                                                    |    |
|                | Delete temporary cookies                                                                                                    |    |
|                | Delete all cookies Manage Cookies                                                                                                    |    |
|                | Delete password protected pages and data                                                                                                    |    |
|                | Delete entire cache                                                                                                    |    |
|                | Clear history of visited pages                                                                                                    |    |
|                | Clear history of downloads                                                                                                    |    |
|                | Clear bookmark visited time                                                                                                    |    |
|                | Clear all e-mail account passwords                                                                                                    |    |
|                | Clear Password Manager Manage Passwords                                                                                                    |    |
|                | Delete Web storage databases                                                                                                    |    |
|                | Close all tabs                                                                                                    |    |
|                | Delete Cancel Help                                                                                                    |    |

## Opera 9 and Opera 10

1. Click on **Tools** > **Delete Private Data...**.

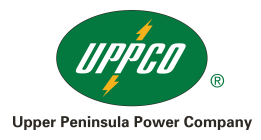

| 🚷 Blank page - Opera                                                                                                    |                                                                                                    |                |
|----------------------------------------------------------------------------------------------------|----------------------------------------------------------------------------------------------------|----------------|
| File Edit View Bookmarks Widgets                                                                                                    | Tools Help                                                                                                    |                |
| $\begin{array}{c c} X & \hline \bullet & Blank page \\ \hline \bullet & \bullet & \hline \bullet & \hline \bullet & \hline \bullet & \hline \bullet & \hline \bullet & \hline \bullet & \hline \bullet & \hline \bullet & abo \\ \hline \end{array}$ | Mail and Chat Accounts<br>Delete Private Data                                                                                                    | Google 🗸       |
|                                                                                                    | Notes<br>Transfers<br>History<br>Ctrl+Shift+H<br>Links<br>Ctrl+Shift+L<br>Advanced<br>Quick Preferences<br>F12<br>Appearance<br>Shift+F12<br>Preferences<br>Ctrl+F12 |                |
|                                                                                                    |                                                                                                    | · 🗟 • 🔍 100% 🗸 |

- 2. Click on **Detailed Options** to show the rest of the options. Make sure only the following are checked:
  - Delete temporary cookies Delete all cookies 0
  - 0
  - **Delete entire cache** 0

Click on the **Delete** button.

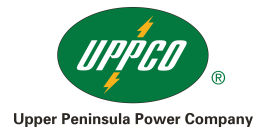

| Delete Private Data                                                                                            | <b>—</b> ×-                                              |
|----------------------------------------------------------------------------------------------------|----------------------------------------------------------|
| Proceeding will perform the actions specified below. I open tabs will be closed, and ongoing file transfers in | If default actions are left unchanged, all<br>terrupted. |
| Detailed Options                                                                                               |                                                          |
| Delete temporary cookies                                                                                       |                                                          |
| Delete all cookies                                                                                             | Manage Cookies                                           |
| Delete password protected pages and data                                                                       |                                                          |
| Delete entire cache                                                                                            |                                                          |
| Clear history of visited pages                                                                                 |                                                          |
| Clear history of file transfers                                                                                |                                                          |
| Clear bookmark visited time                                                                                    |                                                          |
| Clear all e-mail account passwords                                                                             |                                                          |
| Clear all Wand passwords                                                                                       | Manage Wand Passwords                                    |
| Close all tabs                                                                                                 |                                                          |
| Delete                                                                                                    | Cancel Help                                              |

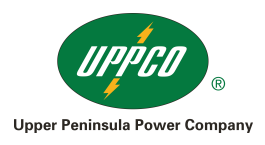

## Mac OS X Safari Safari 8

1. Click **Safari** in the upper left hand side of your screen. In the menu that appears, click **Preferences**.

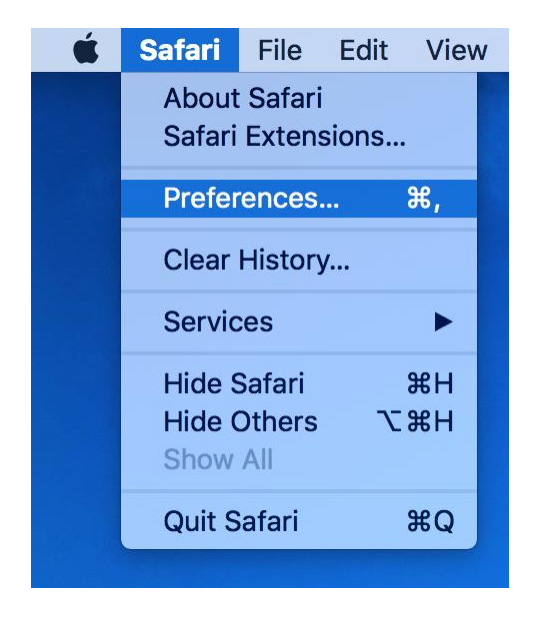

2. In the window that appears, click the **Privacy** tab. Click the button **Remove All Website Data...**.

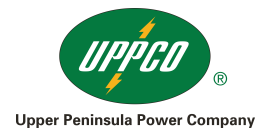

| • • • •                                         | Privacy                                                                                                    |
|-------------------------------------------------|----------------------------------------------------------------------------------------------------|
| General Tabs AutoFill Passwords Search Security | Privacy Notifications Extensions Advance                                                                                             |
| Cookies and website data:                       | <ul> <li>Always block</li> <li>Allow from current website only</li> <li>Allow from websites I visit</li> <li>Always allow</li> </ul> |
|                                                 | Remove All Website Data                                                                                                    |
|                                                 | 6 websites stored cookies or other data D                                                                                            |
| Website use of location services:               | Prompt for each website once each<br>Prompt for each website one time o<br>Deny without prompting                                    |
| Webster Angeliten                               | Ask websites not to track me                                                                                                    |

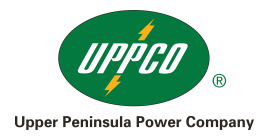

Privacy General Tabs AutoFill Passwords Search Security Privacy Notifications Extensions Advanced Are you sure you want to remove all data stored by websites on your computer? This will clear data that could be used to track your browsing, but may also log you out of websites or change website behavior. Cancel Remove Now ? Website use of location services: O Prompt for each website once each day Prompt for each website one time only Deny without prompting Website tracking: Ask websites not to track me

ails...

3. Click **Remove Now** in the pop up window that appears.

## Safari 5.1 - 7.9 (Mac)

This document explains how to clear the cache and cookies in Safari version 5.1 and newer.

1. Click on Safari > Reset Safari....

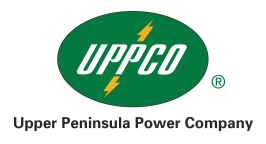

| Ś   | Safari                    | File                       | Edit                | View    | History     |
|-----|---------------------------|----------------------------|---------------------|---------|-------------|
|     | About<br>Safari           | Safari<br>Exten            | i<br>sions <b>(</b> | Gallery |             |
| ш I | Repor                     | t Bugs                     | to Ap               | ple     | u           |
|     | Prefer<br>✓ Block         | ences.<br>Pop-U            | <br>Ip Wind         | dows    | <sup></sup> |
|     | Private<br>Reset<br>Empty | e Brow<br>Safari<br>⁄ Cach | /sing<br>           |         | ۲.жE        |
|     | Servic                    | es                         |                     |         | ►           |
|     | Hide S<br>Hide G<br>Show  | Safari<br>Others<br>All    |                     |         | H#<br>H#7   |
|     | Quit S                    | afari                      |                     |         | жQ          |

2. Check **Remove all website data**, then click on the **Reset** button.

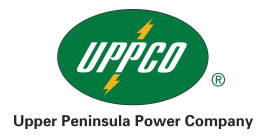

|   | Are you sure you want to reset Safari?                                                      |
|---|---------------------------------------------------------------------------------------------|
| Ø | Select the items you want to reset, and then click Reset.<br>You can't undo this operation. |
|   | Clear history                                                                               |
|   | Reset Top Sites                                                                             |
|   | Remove all webpage preview images                                                           |
|   | Reset all location warnings                                                                 |
|   | Reset all website notification warnings                                                     |
|   | 🗹 Remove all website data                                                                   |
|   | Remove saved names and passwords                                                            |
|   | Remove other AutoFill form text                                                             |
|   | Clear the Downloads list                                                                    |
|   | Close all Safari windows                                                                    |
| ? | Cancel Reset                                                                                |
|   |                                                                                             |

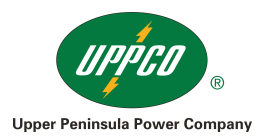

## Mozilla Firefox Firefox 3.5 - 20 (Mac)

This document explains how to clear the cache and cookies in Mozilla Firefox versions 3.5 through 20

1. Click on **Tools > Clear Recent History...** 

| Tools          | Window                    | Help           |                 |
|----------------|---------------------------|----------------|-----------------|
| Web S          | Search                    |                | ЖK              |
| Down<br>Add-   | lloads<br>ons             |                | ЖJ              |
| Error<br>Page  | Console<br>Info           |                | රා ීස J<br>ීස I |
| Start<br>Clear | Private Bro<br>Recent His | wsing<br>story | û₩P             |

2. Click on the drop down box to the right of **Time range to clear** and select **Everything**. Then, click on **Details** and check both **Cookies** and **Cache**. Click on **Clear Now**.

| 0 0          | Clear All History                                             |
|--------------|---------------------------------------------------------------|
| Time range   | to clear: Everything                                          |
| 4            | All history will be cleared.<br>This action cannot be undone. |
| Details      | )                                                             |
| 😑 Browsing   | & Download History                                            |
| 🗹 Form & S   | earch History                                                 |
| Cookies 🗹    |                                                               |
| Cache        |                                                               |
| 🗏 Active Lo  | ogins                                                         |
| 📃 Site Prefe | erences                                                       |
|              | Cancel Clear Now                                              |

## Firefox 21+ (Mac)

1. In the menu bar, click on **History** > **Clear Recent History**.

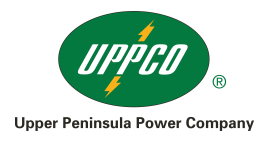

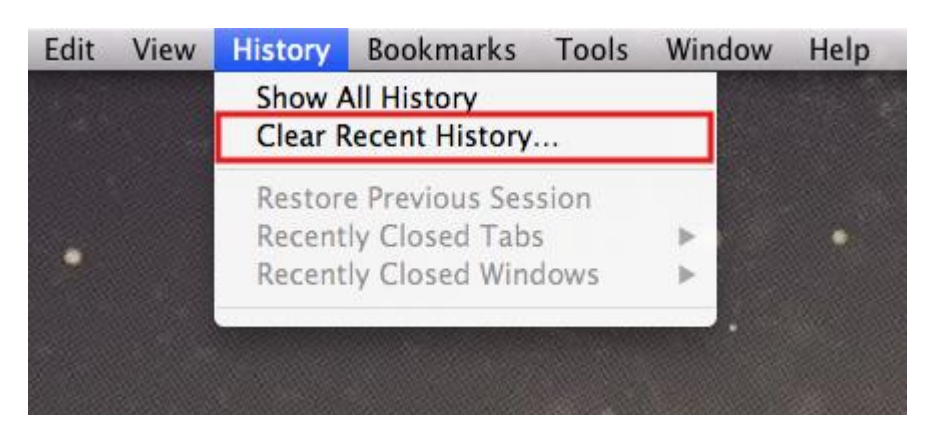

2. In the window that appears, click on the dropdown menu to the right of **Time range to** clear and select **Everything**. If necessary, expand the **Details** section and check both **Cookies** and **Cache**.

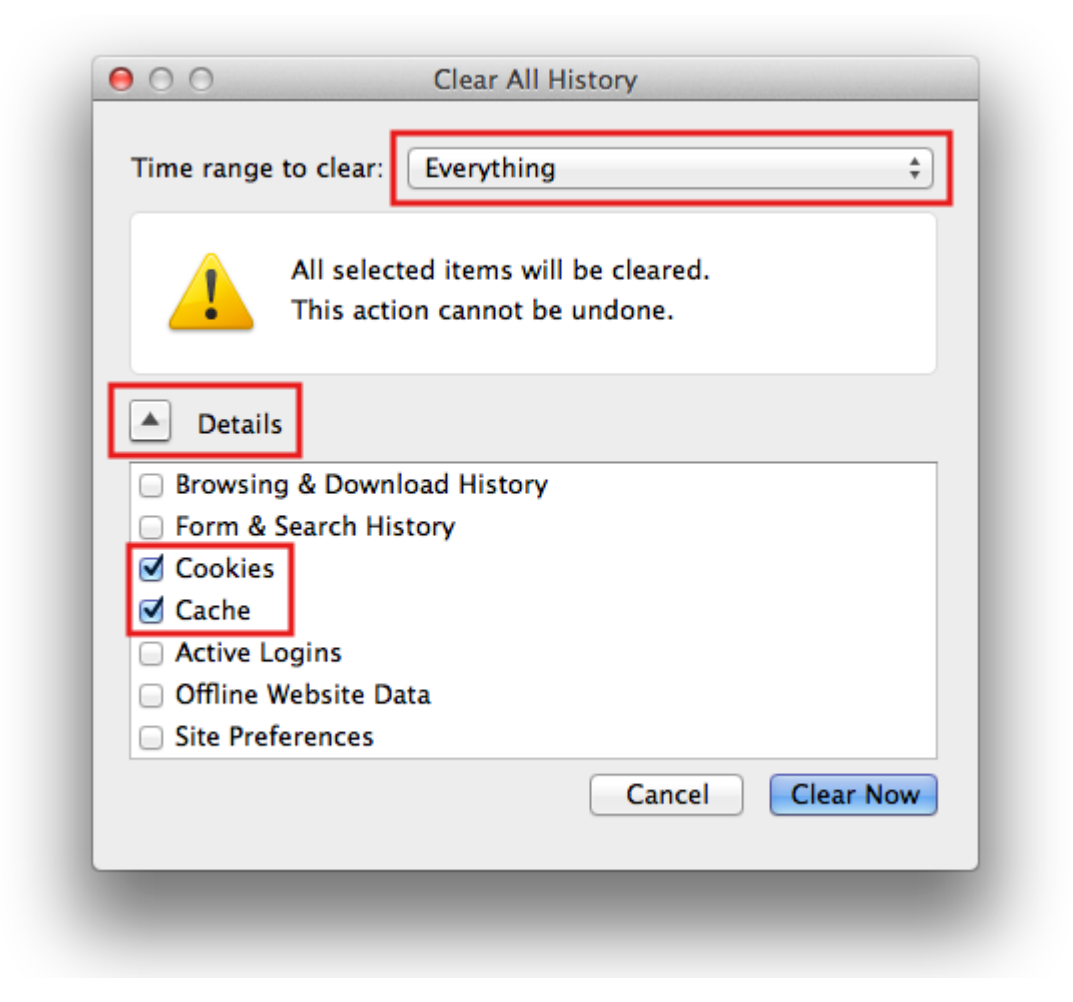

3. Click **Clear Now**. The progress wheel may spin for a few minutes, depending on how much data needed to be deleted. Once it has stopped, the process is complete.

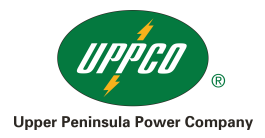

## Chrome (Mac)

This document explains how to clear the cache and cookies in Google Chrome.

1. Click on Chrome > Clear Browsing Data....

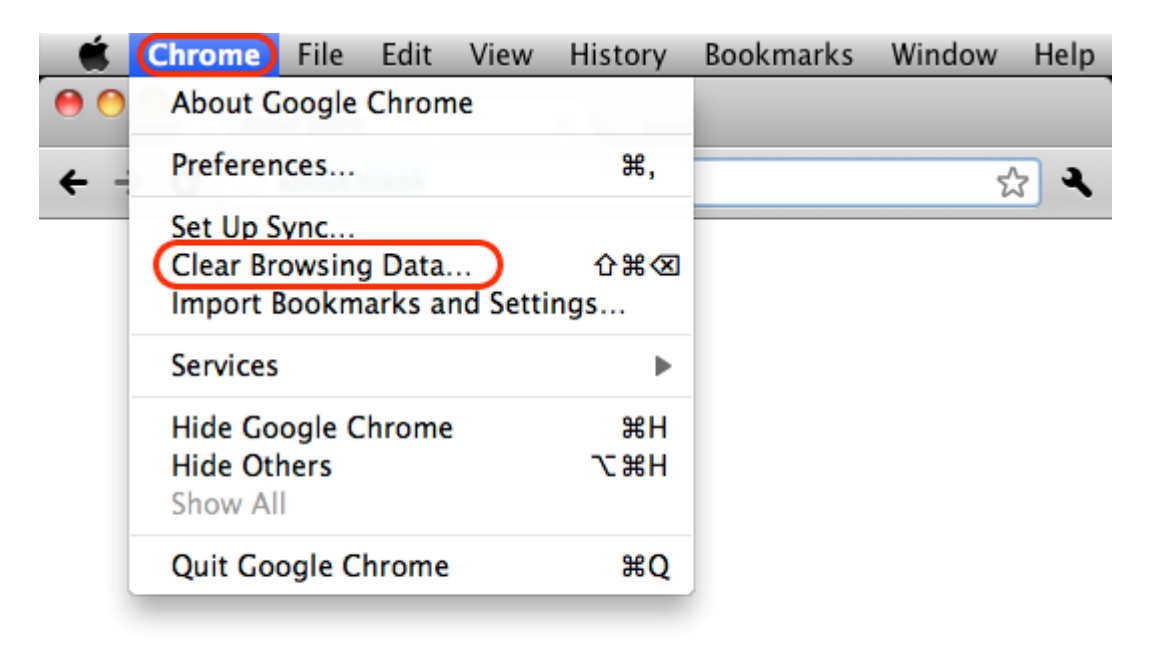

//.

- 2. Check the following:
  - Empty the cache
  - Delete cookies and other site data

Select **the beginning of time** in the drop down box and click on the **Clear Browsing Data** button.

| Clear Browsing Data                                                                                                    |                            |
|----------------------------------------------------------------------------------------------------|----------------------------|
| Obliterate the following items from the be<br>Clear browsing history<br>Clear download history<br>Empty the cache<br>Delete cookies and other site data<br>Clear saved passwords<br>Clear saved Autofill form data | ginning of time 🔻          |
| Adobe Flash Player storage settings                                                                                                    | Cancel Clear Browsing Data |

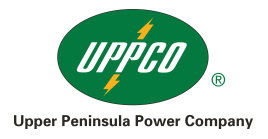

## Opera Opera 10.50+ (Mac)

This document explains how to clear the cache and cookies in Opera 10.50+.

1. Click on Tools > Delete Private Data....

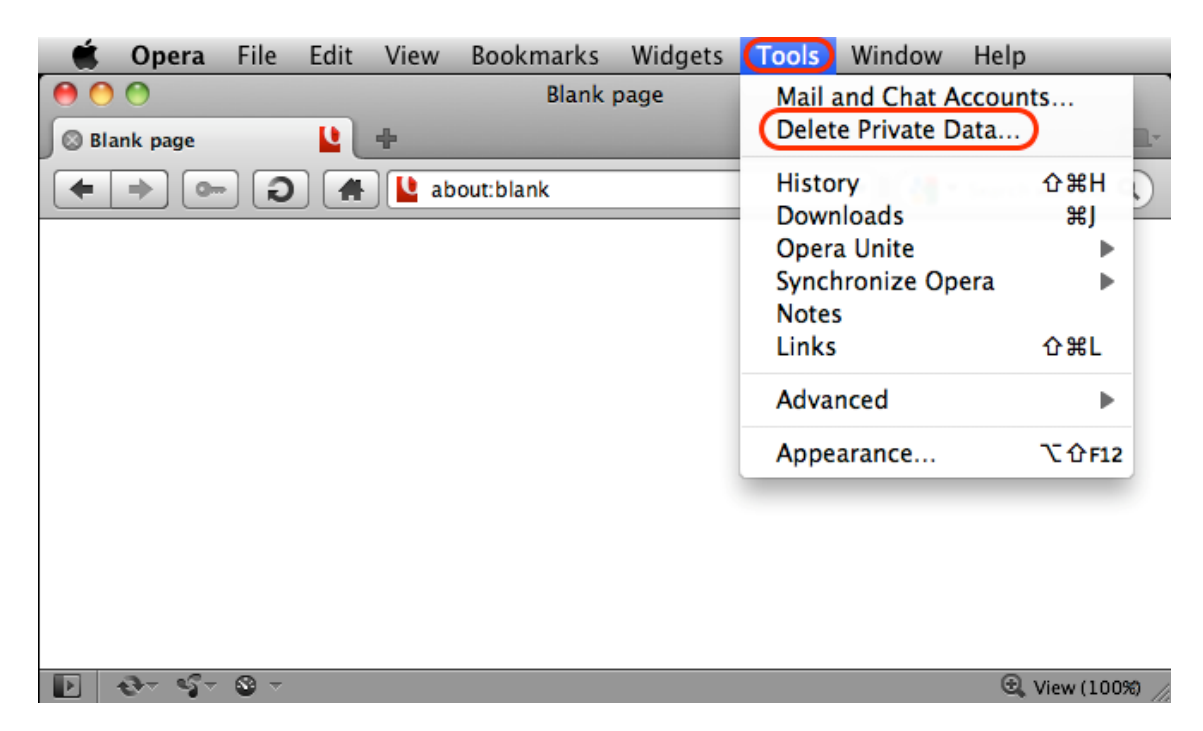

2. Check Delete temporary cookies and Delete all cookies, then click on Delete.

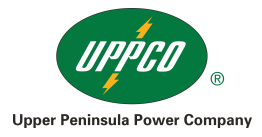

| 0 0 | Delete Private Data                                                                                   |                                                                 |
|-----|----------------------------------------------------------------------------------------------------|-----------------------------------------------------------------|
| 4   | Proceeding will perform the actions specified bel<br>unchanged, all open tabs will be closed, and ong | ow. If default actions are left<br>joing downloads interrupted. |
|     | Detailed Options                                                                                      |                                                                 |
|     | Oplete temporary cookies                                                                              |                                                                 |
|     | OPlete all cookies                                                                                    | Manage Cookies                                                  |
|     | Delete password protected pages and data                                                              | a                                                               |
|     | Delete entire cache                                                                                   |                                                                 |
|     | Clear history of visited pages                                                                        |                                                                 |
|     | Clear history of downloads                                                                            |                                                                 |
|     | Clear bookmark visited time                                                                           |                                                                 |
|     | Clear all email account passwords                                                                     |                                                                 |
|     | Clear Password Manager                                                                                | Manage Passwords                                                |
|     | Delete persistent storage                                                                             |                                                                 |
|     | Close all tabs                                                                                        |                                                                 |
|     |                                                                                                    | Help Cancel Delete                                              |

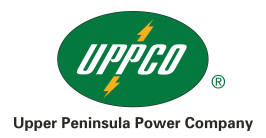

## Mobile/Tablets Safari

1. On the Settings screen, scroll down and tap the **Safari** button.

| ••••• V    | erizon 🗢 7:04 PM          | 85% 🔳 |
|------------|---------------------------|-------|
|            | Settings                  |       |
| $\bigcirc$ | iTunes & App Store        | >     |
|            | Passbook & Apple Pay      | >     |
|            |                           |       |
|            | Mail, Contacts, Calendars | >     |
|            | Notes                     | >     |
|            | Reminders                 | >     |
|            | Phone                     | >     |
|            | Messages                  | >     |
|            | FaceTime                  | >     |
|            | Maps                      | >     |
| Ð          | Compass                   | >     |
|            | Safari                    | >     |
|            |                           |       |
| 1          | Music                     | >     |

2. Under the 'Privacy' section of the Safari screen, tap the button labeled **Clear Cookies and Data**.

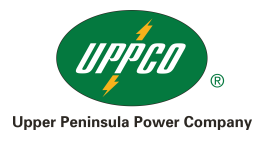

| ••••• Verizon 🗢 7:04 PM                                                           | 85% 🔳            |
|-----------------------------------------------------------------------------------|------------------|
| Settings Safari                                                                   |                  |
| Block Pop-ups                                                                     |                  |
| PRIVACY & SECURITY                                                                |                  |
| Do Not Track                                                                      | $\bigcirc$       |
| Block Cookies Allow from We                                                       | bsites   Visit > |
| Fraudulent Website Warning                                                        |                  |
| About Safari & Privacy                                                            |                  |
|                                                                                   |                  |
| Clear History and Website Data                                                    | a                |
| READING LIST                                                                      |                  |
| Lies Collular Data                                                                |                  |
| Ose Cellular Data                                                                 |                  |
| Use cellular network to save Reading L<br>iCloud for offline reading.             | list items from  |
| Use cellular network to save Reading L<br>iCloud for offline reading.<br>Advanced | ist items from   |

3. On the confirmation screen, tap **Clear Cookies and Data**.

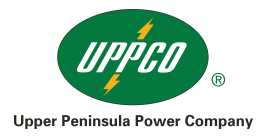

| •••• Verizon ᅙ                                                        | 7:05 PM                              | 85% 📖            |  |  |  |
|-----------------------------------------------------------------------|--------------------------------------|------------------|--|--|--|
| Settings                                                              | Safari                               |                  |  |  |  |
|                                                                       |                                      |                  |  |  |  |
| Block Pop-ups                                                         |                                      |                  |  |  |  |
| PRIVACY & SECURIT                                                     | ΓY                                   |                  |  |  |  |
| Do Not Track                                                          |                                      | $\bigcirc$       |  |  |  |
| Block Cookies                                                         | Allow from We                        | bsites I Visit > |  |  |  |
| Fraudulent Website Warning                                            |                                      |                  |  |  |  |
| About Safari & Privacy                                                |                                      |                  |  |  |  |
|                                                                       |                                      |                  |  |  |  |
| Clear History and                                                     | Clear History and Website Data       |                  |  |  |  |
|                                                                       |                                      |                  |  |  |  |
| Clearing will ren                                                     | nove history, cook<br>browsing data. | ies, and other   |  |  |  |
| History will be cleared from devices signed into your iCloud account. |                                      |                  |  |  |  |
| Clear History and Data                                                |                                      |                  |  |  |  |
| Cancel                                                                |                                      |                  |  |  |  |

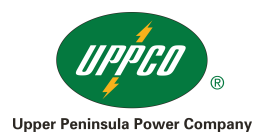

#### Internet Explorer (Windows Phone)

This document explains how to clear the cache and cookies in Internet Explorer 9 on Windows Phone devices.

1. Tap the Internet Explorer live tile on the home screen.

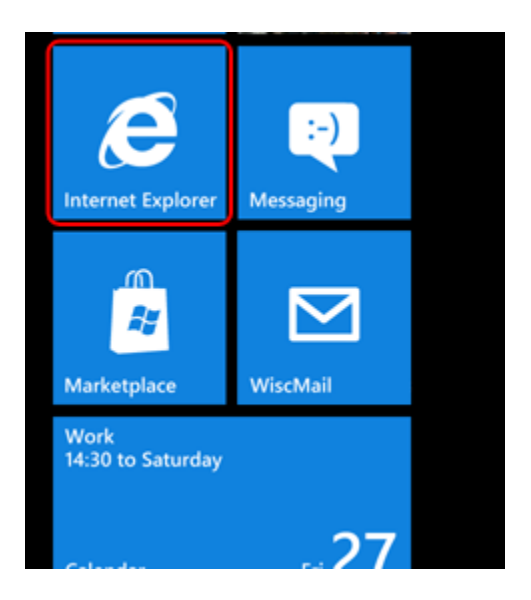

2. Tap on the ellipses (...) at the bottom right.

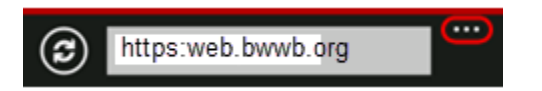

3. Scroll down and tap **settings**.

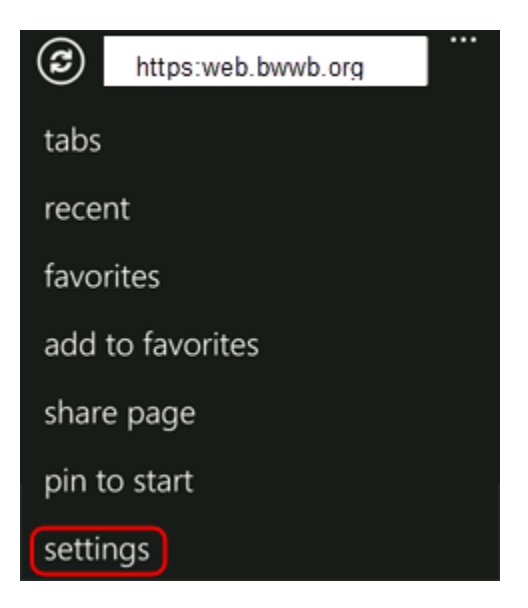

4. Scroll down and tap **delete history**.

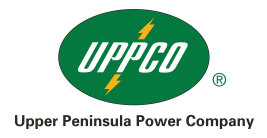

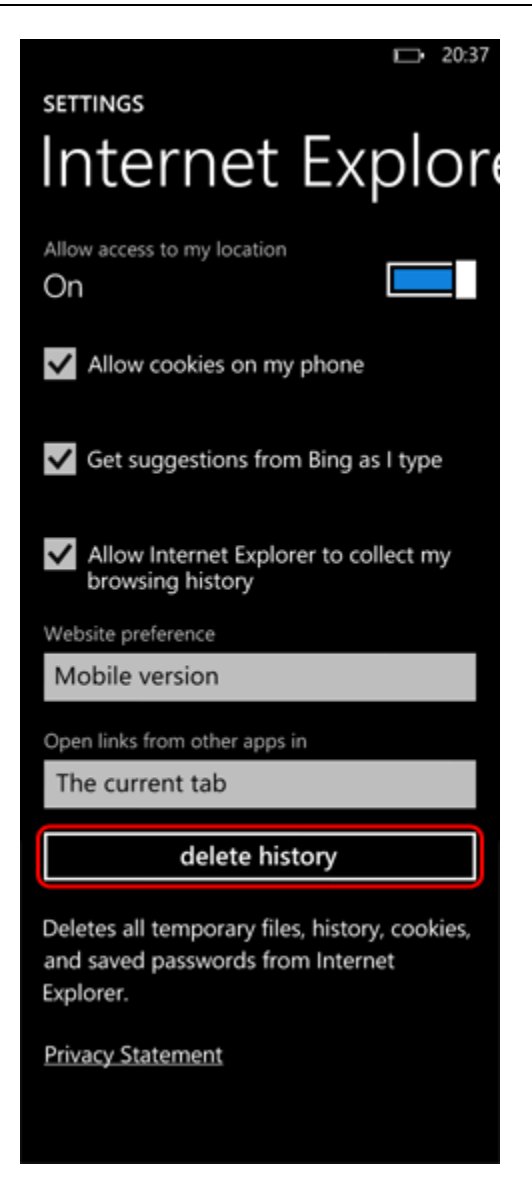

5. Tap **delete** to confirm.

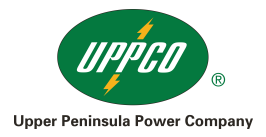

| Are you sure?<br>We're about to delete your browsing                                             |  |  |  |  |
|--------------------------------------------------------------------------------------------------|--|--|--|--|
| history, cookies, saved passwords, and temporary Internet files.                                 |  |  |  |  |
| delete cancel                                                                                    |  |  |  |  |
| Mobile version                                                                                   |  |  |  |  |
| Open links from other apps in                                                                    |  |  |  |  |
| The current tab                                                                                  |  |  |  |  |
| delete history                                                                                   |  |  |  |  |
| Deletes all temporary files, history, cookies,<br>and saved passwords from Internet<br>Explorer. |  |  |  |  |
| Privacy Statement                                                                                |  |  |  |  |
|                                                                                                  |  |  |  |  |

6. Wait a few seconds for the cache and cookies to clear. Then, you can tap the back button to return to Internet Explorer.

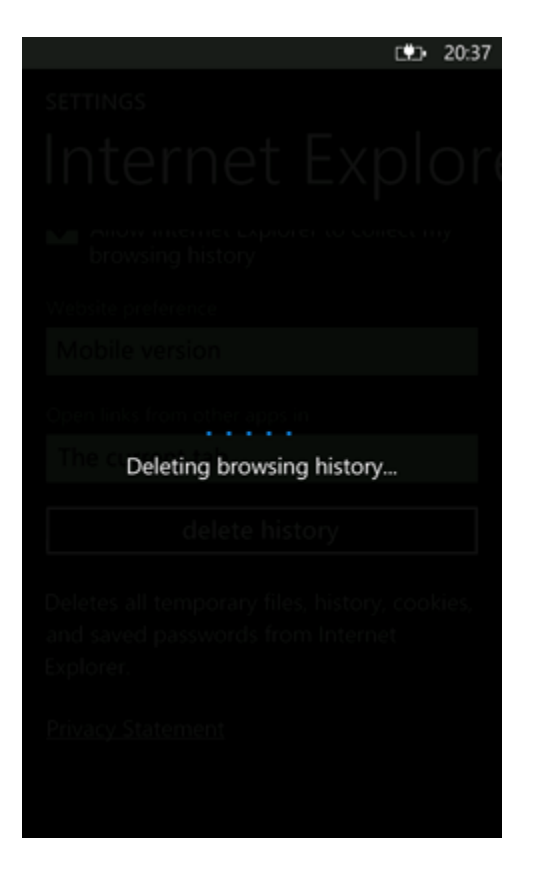

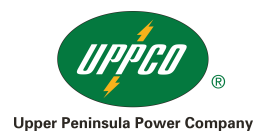

#### Chrome

- 1. On your iPhone or iPad, open the Chrome app 🣀.
- 2. At the top right, tap More **Settings**.
- 3. Tap **Privacy** > Clear browsing data.
- 4. Check **Cookies, Site Data**. Uncheck all the other items.
- 5. Tap Clear Browsing Data.
- 6. Confirm by tapping Clear Browsing Data.
- 7. Tap **Done**.

Cookies Enable/Disable Enable Cookies on Mac OS

Enable cookies in Safari

In Safari, you'll need to click Safari > Preferences and then choose Privacy before you can enable cookies.

Now, you'll see the window below.

| Priv<br>Ceneral Appearance Bookmarks Tabs RSS AutoFill | Accy<br>Security Privacy Extensions Advanced                                                                       |
|--------------------------------------------------------|----------------------------------------------------------------------------------------------------|
| Cookies and other website data:                        | (Remove All Website Data)                                                                                          |
|                                                        | 3945 websites stored cookies or other data (Details)                                                               |
| Block cookies:                                         | <ul> <li>From third parties and advertisers</li> <li>Always</li> <li>Never</li> </ul>                              |
| Limit website access to location services:             | Prompt for each website once each day     Prompt for each website one time only     Deny without prompting     (?) |

By default, Safari blocks cookies from third parties and advertisers, but you can change this to always block cookies (to completely disable cookies), or to never block cookies (to enable them).

From this window, you can also delete all (or some by clicking the details button) of the cookies that have already been stored from websites you've visited.

#### Enable cookies in Firefox

To enable cookies in Firefox, you'll need to go to Firefox > Preferences > and then click Privacy.

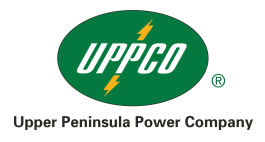

| ons)  |
|-------|
|       |
| (ies) |
|       |
| ngs)  |
| ngs)  |
|       |

Now, under 'History', choose "Firefox will use custom settings for history". You can now check (or uncheck to disable) 'accept cookies from sites' and then choose 'Always', 'From visited' or 'Never'.

You can also choose whether you want Firefox to keep the cookies until they expire, every time you close Firefox, or, to be really selective, you can tell Firefox to ask you every time.

#### Enable cookies in Google Chrome

If you're using Chrome, go to Chrome > Preferences and you'll see a settings menu appear within the browser window. Scroll down and click "Show advanced settings..." to bring up the privacy options.

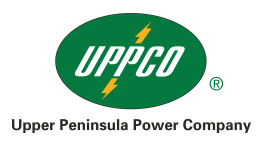

| -) C [] | home //settings/content                                                                                                    |                                                                         |       | (c) |
|---------|----------------------------------------------------------------------------------------------------|-------------------------------------------------------------------------|-------|-----|
| hinne   | Settings                                                                                                    |                                                                         |       |     |
|         |                                                                                                    |                                                                         |       |     |
|         |                                                                                                    |                                                                         |       |     |
|         |                                                                                                    |                                                                         |       |     |
|         | Default brownet                                                                                                    |                                                                         |       |     |
|         |                                                                                                    | naring tangle Drune.                                                    |       |     |
|         | Project                                                                                                    |                                                                         |       |     |
|         |                                                                                                    |                                                                         |       |     |
|         | Salapa Chuna Maruna                                                                                                    | TE MORE NUMBER AND ADDRESS CONTROL FOR INVALUENCE.                      |       |     |
|         | states made strength                                                                                                    |                                                                         | 23    |     |
|         | 2 the and the second second se | Content settings                                                        |       |     |
|         | of the substance on                                                                                                    | Cookies                                                                 | 1     |     |
|         | P. Peditersent (d)                                                                                                    | * Allow local data to be set (recommended)                              |       |     |
|         | Without and the set                                                                                                    | C Keep local data only writi il guit my browner                         |       |     |
|         | CONTRACTOR NAMES                                                                                                    | Itiock sites from setting any data                                      |       |     |
|         | () Approximation (and )                                                                                                    | C Block third-party cookies and site data                               |       |     |
|         | 12 Articla The Red Chain                                                                                                    | Nanane exceptions All cookies and she data                              |       |     |
|         | Parrowinds and forms                                                                                                    | Consecutive Consecutive Security                                        |       |     |
|         | P. Lines Samerice B.                                                                                                    | Images                                                                  |       |     |
|         | of other texture particular                                                                                                    | If shoe all integri Uscommended                                         |       |     |
|         |                                                                                                    | On hor show any images                                                  |       |     |
|         | Web spring                                                                                                    | Manage exceptions                                                       |       |     |
|         | Fairfaire, Anim                                                                                                    | Incoherine                                                              |       |     |
|         | Febr 2000                                                                                                    | Janascript                                                              |       |     |
|         | Station for or an                                                                                                    | <ul> <li>Arrow all sites to run Javaburgi (recommended)</li> </ul>      |       |     |
|         | Network                                                                                                    | Un not allow any site to run javeborge                                  |       |     |
|         | CHART Channes & suite                                                                                                    | Manage exceptions                                                       |       |     |
|         | Charles printy restriction                                                                                                    | Handlers                                                                |       |     |
|         |                                                                                                    | * Allow one to ask to become default nambers for terrorise recommended. |       |     |
|         | Languages                                                                                                    |                                                                         | Done, |     |
|         | I have not store and                                                                                                    |                                                                         |       |     |
|         |                                                                                                    |                                                                         |       |     |
|         | < (ou museurin)                                                                                                    |                                                                         |       |     |
|         | Downsuch.                                                                                                    |                                                                         |       |     |
|         | determine recently (ope                                                                                                    | Corper-                                                                 |       |     |
|         | Although the same been                                                                                                    | the before exercised of                                                 |       |     |
|         |                                                                                                    |                                                                         |       |     |
|         |                                                                                                    |                                                                         |       |     |
|         | Hersey centremet.                                                                                                    |                                                                         |       |     |
|         |                                                                                                    |                                                                         |       |     |

Now, click the "Content settings" button, and then, to enable cookies, click "Allow local data to be set (recommended)".

Alternatively, you can choose to allow Chrome to store cookies until you quit the application, or you can block third-party or all sites.

#### Enable/Disable Cookies on Mobile/Tablets

Enabling cookies using the Android web browser

- 1. Open the Browser.
- Go to Menu > Settings > Privacy & security. Or, go to Menu > More > Settings and find "Privacy settings."

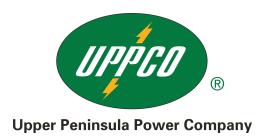

3. Make sure Accept Cookies is checked or switched On.

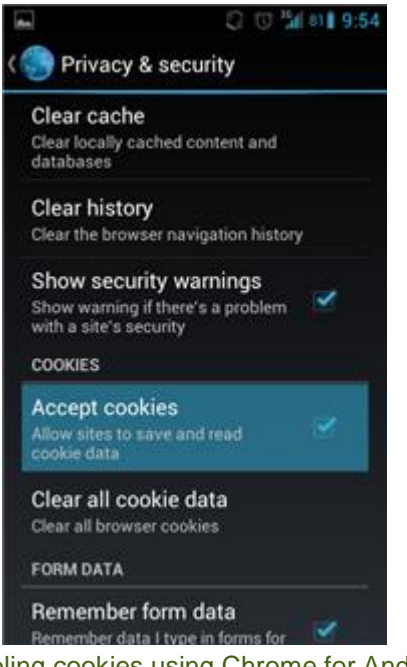

Enabling cookies using Chrome for Android

- 1. Open Chrome.
- 2. Go to *Menu* > *Settings* > *Content settings*. You'll find the menu icon in the top-right corner.
- 3. Make sure Accept Cookies is checked.

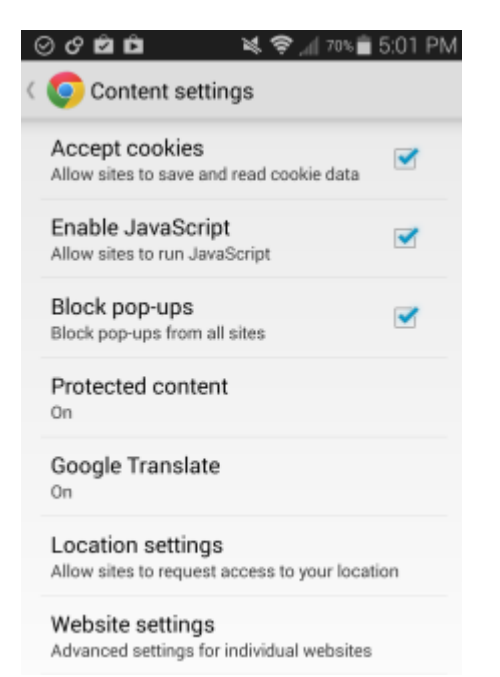

Enabling cookies using Safari for iOS (iPhone/iPad/iPod touch)

- 1. From your Home screen, go to Settings > Safari.
- 2. For iOS 7: set Block Cookies to Never. For iOS 8, 9, & 10: set Block Cookies to Always Allow.

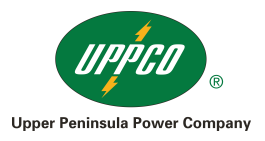

| 9:55 AM                     | 89%.         |
|-----------------------------|--------------|
| Safari                      |              |
| SEARCH                      |              |
| Search Engine               | Google >     |
| Search Engine Suggestions   |              |
| Safari Suggestions          |              |
| Quick Website Search        | On >         |
| Preload Top Hit             |              |
| About Search & Privacy      |              |
| GENERAL                     |              |
| Passwords                   | >            |
| AutoFill                    | >            |
| Frequently Visited Sites    |              |
| Favorites                   | Favorites >  |
| Open New Tabs in Background |              |
| Show Favorites Bar          | $\bigcirc$   |
| Show Tab Bar                |              |
| Block Pop-ups               |              |
| PRIVACY & SECURITY          |              |
| Do Not Track                | $\bigcirc$   |
| Block Cookies               | Always Allow |
| Fraudulent Website Warning  |              |
| About Safari & Privacy      |              |

Enabling cookies using the BlackBerry browser

- Open the Browser.
   Push the BlackBerry button, then select Settings.
- 3. Tap **Privacy and Security** and ensure the **Accept Cookies** option is **On**.

Enabling cookies using Internet Explorer for Windows Phone

- 1. Open Internet Explorer.
- 2. Go to *Menu* > Settings.

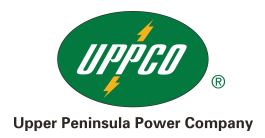

3. Make sure that **Allow cookies on my phone** is checked.

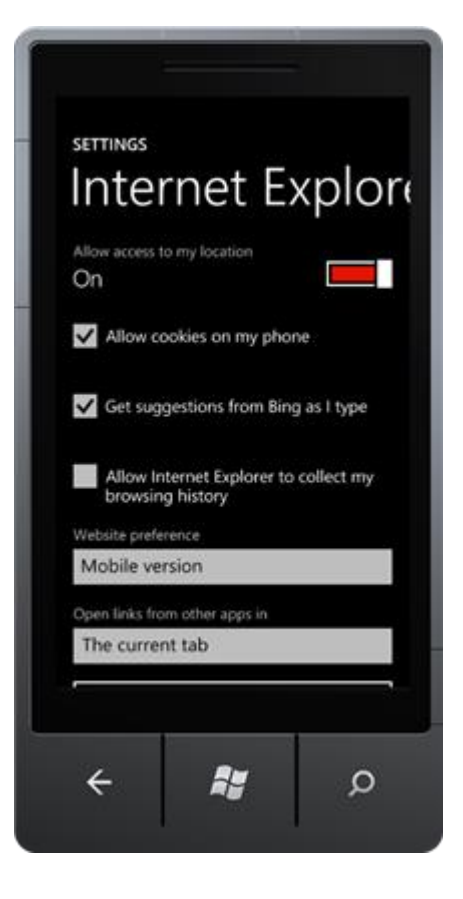